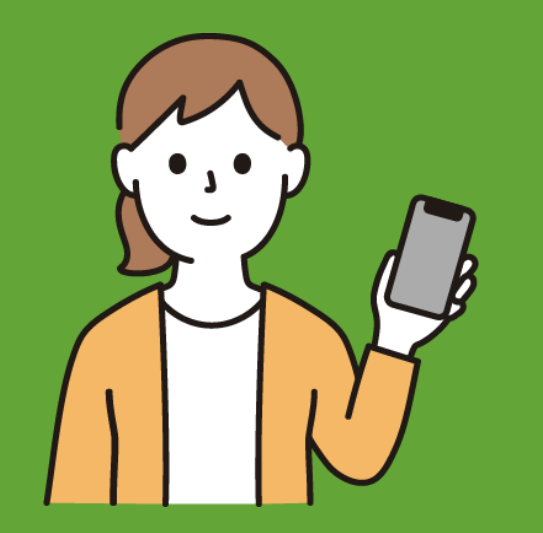

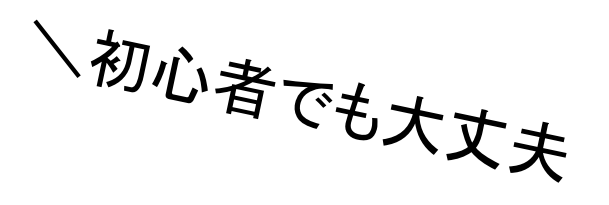

/

#### 日向市オンライン就職説明会

## ZOOMの使い方

(スマートフォン・タブレットをご利用の方)

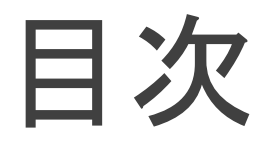

#### 〇事前準備について

1. 準備するもの

2. ZOOMアプリのダウンロード方法について

〇当日の参加方法について

1. 入室の仕方

- 2. 質問の仕方(チャットの使い方)
- 3. 退出の仕方

# 事前準備について

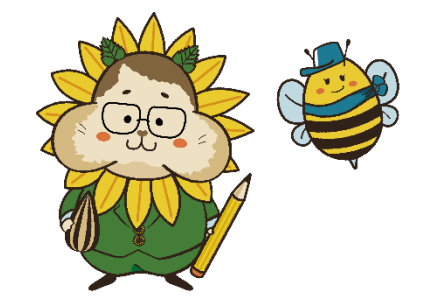

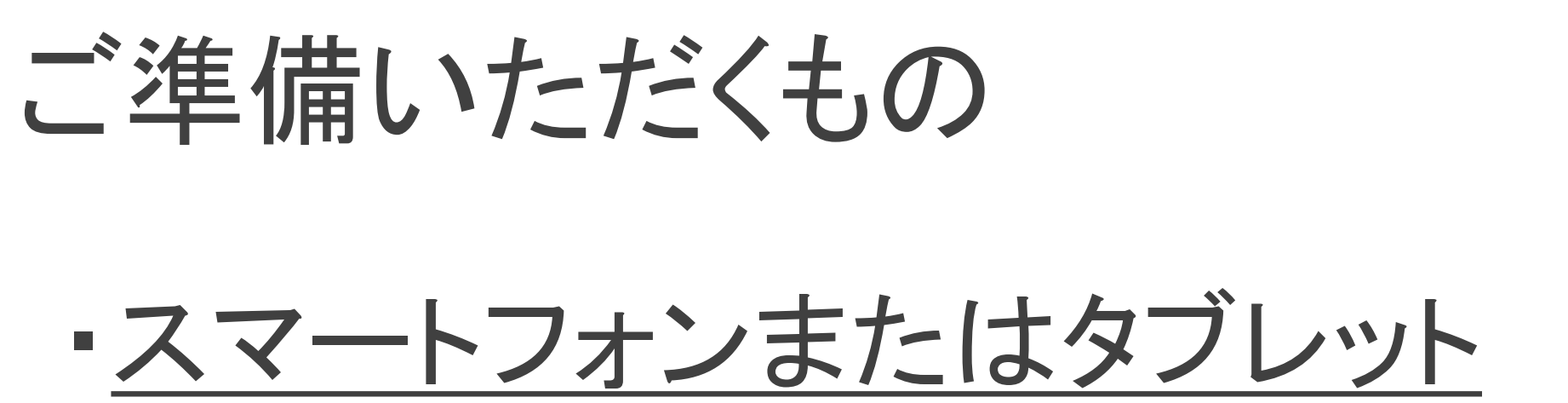

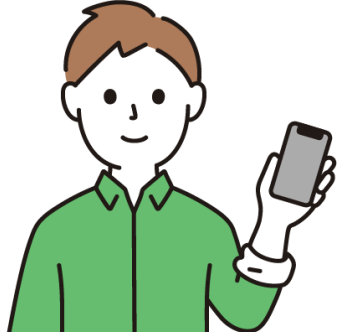

#### ・ネット環境 ※

→ モバイル環境でも参加できますが、安定した接続のために<u>Wi-Fi環境</u>をお勧めします。

#### ZOOMのインストール方法 (この説明ではiPhoneを使っています)

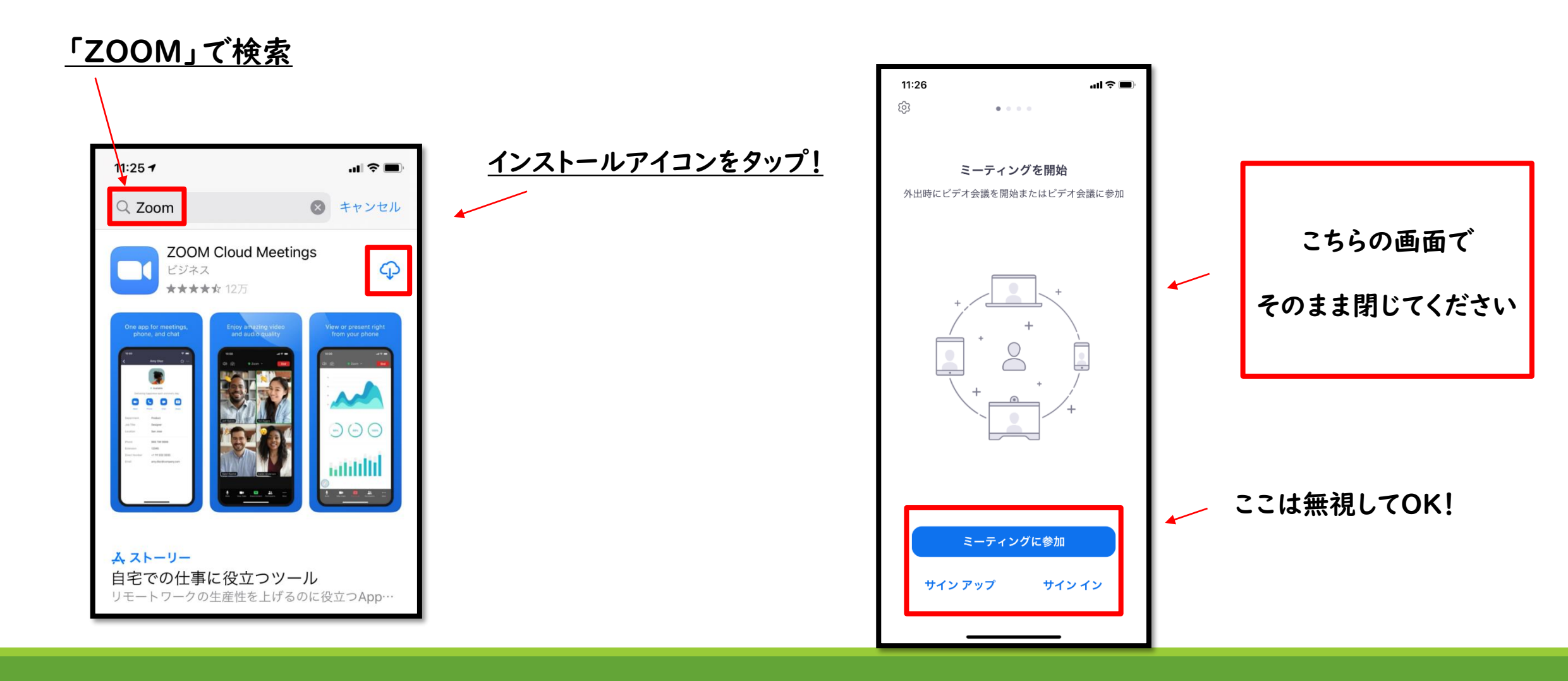

## 以上で事前準備は終了です!

お疲れ様でした

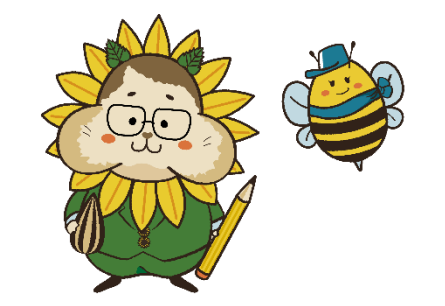

# 当日の参加方法について

(この説明ではiPhoneを使っています)

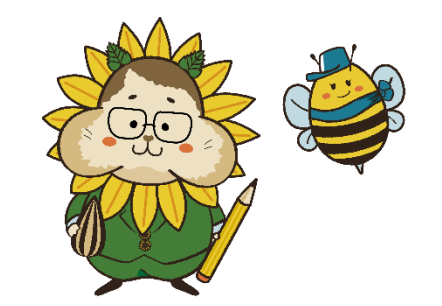

# 入室の仕方

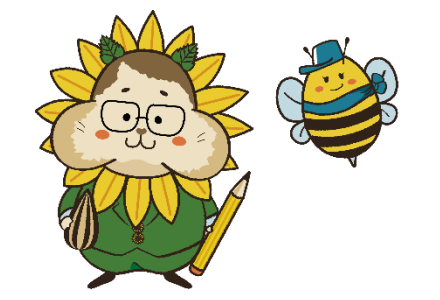

### 入室の仕方:①ミーティングを起動する

9:41 atl 🗢 🖿

 $\sim \sim$ 

**N** 

日向市オンライン就職説明会 ZOOM参加URLのご案内

日向 太郎 様

< 407

お世話になっております。

先日お申込みいただきました「日向市オンラ イン就職説明会」の Zoom参加用URLをお送りいたします。

<u>9:00~9:30</u>の間に接続テストをお願いい たします。

◆日向市オンライン就職説明会 参加用URL

トピック:日向市オンライン就職説明会時間:2020年11月6日9:00 PM

Zoomミーティングに参加する https://zoom.us/j/97478157743? pwd=UHNrY2FMS1poY1FURUxray9DQ2Z0 QT09

6

ミーティングID: <u>974 7815 7743</u> パスコード: YvD091

P

F

メールで送られてきた

「ミーティングURL」をクリック!

### 入室の仕方: ②名前の設定

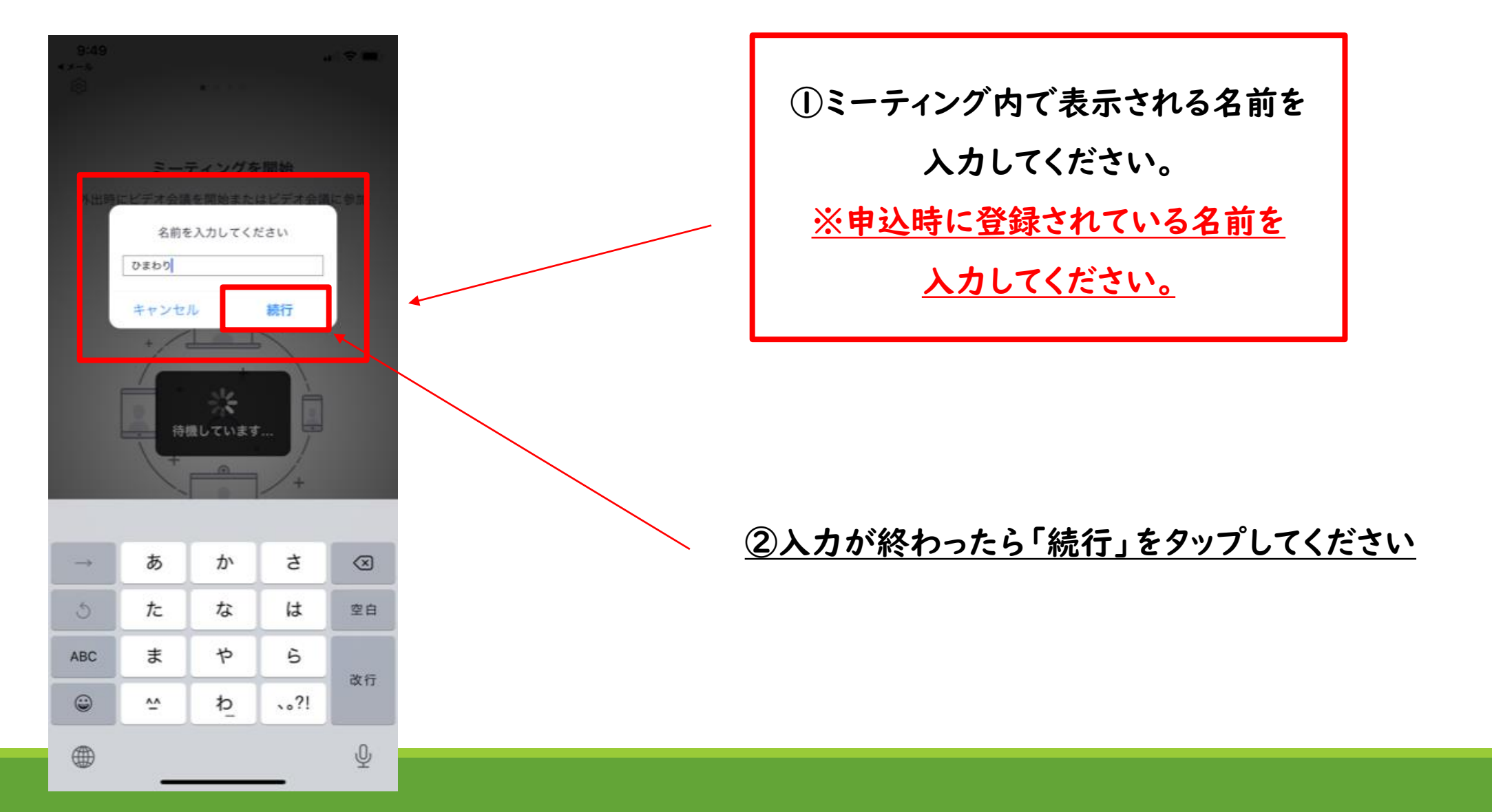

## <u>入室の仕方: ③ビデオの設定</u>

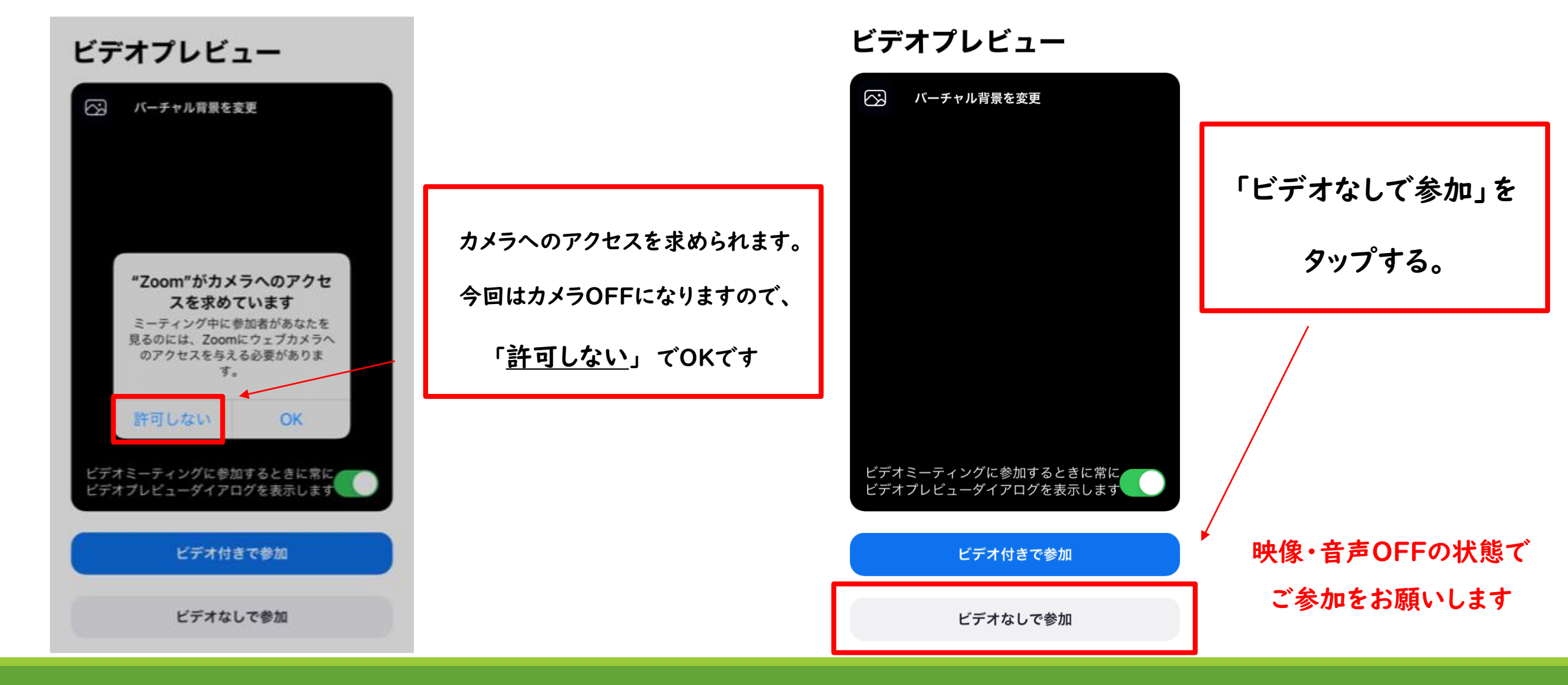

## 入室の仕方: 5オーディオ設定をする(1)

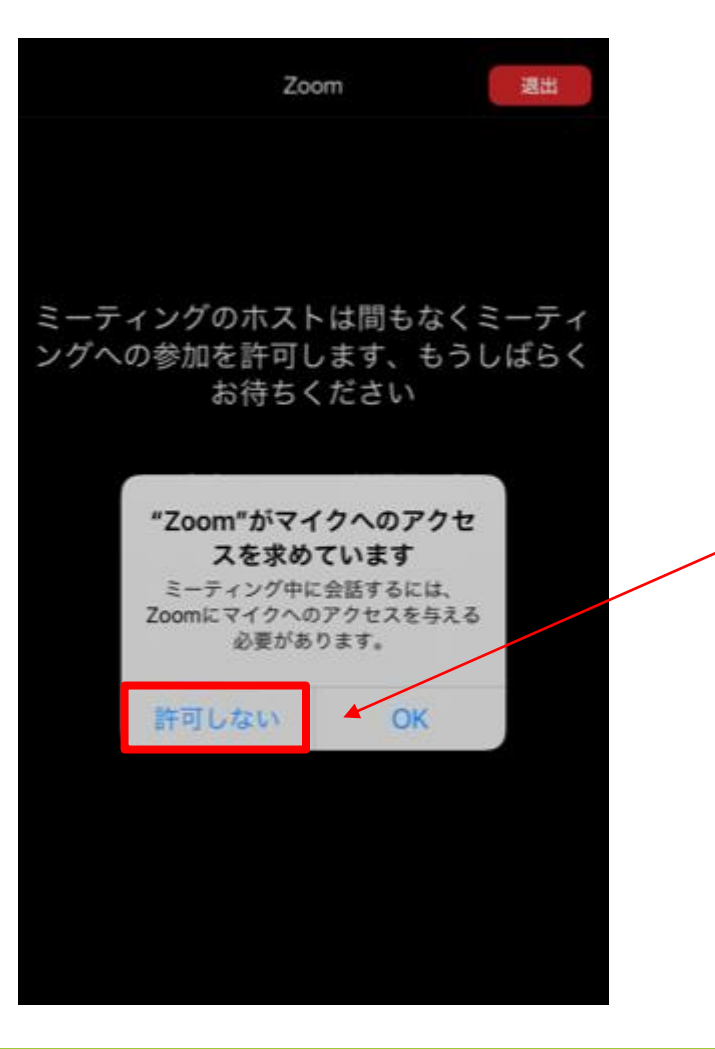

マイクへのアクセスを求められます。

今回は音声OFFになりますので、

「<u>許可しない</u>」でOKです

#### 入室の仕方:③待機ルームに移動

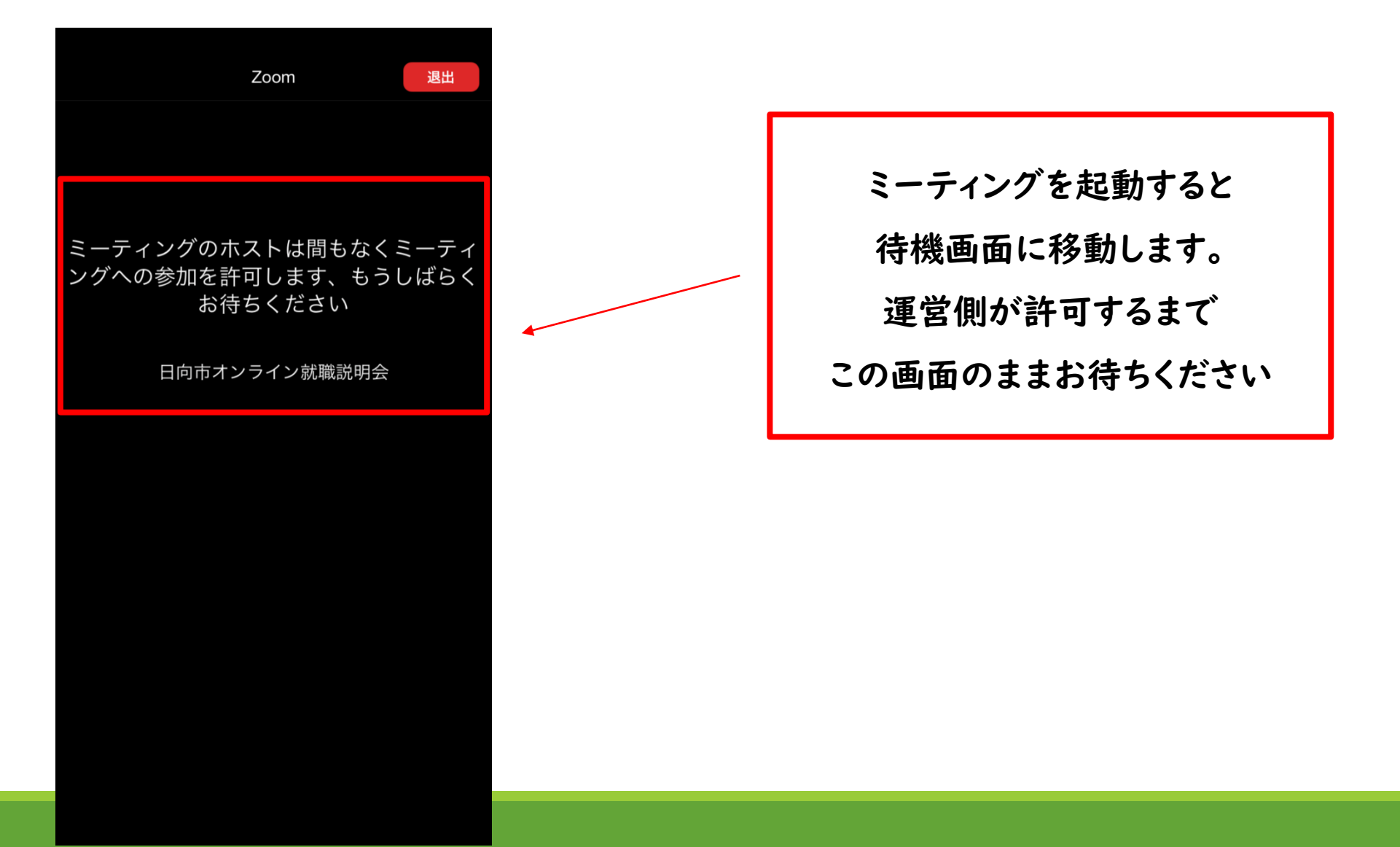

#### <u>許可されると、このような画面が出ることがあります!</u>

マイクにアクセスできません このアブリはあなたのマイクにアク セスできないため、他のユーザーに はあなたの声が聞こえません。ブラ イバシー設定でアクセスを有効にで きます。

OK

マイクを「許可しない」の 設定にしていると 左のような画面がでることがあります こちらは「OK」をタップして 無視していただいてかまいません。 ※何度か出てくる場合がありますが 全て「OK」をタップしてください。

他のユーザーの音声を聞くに Lt オーディオに接続して ください インターネットを使用した通話 キャンセル

左のような画面が出たら、 「インターネットを使用した通話」を タップしてください

## このような画面になったら入室完了です!

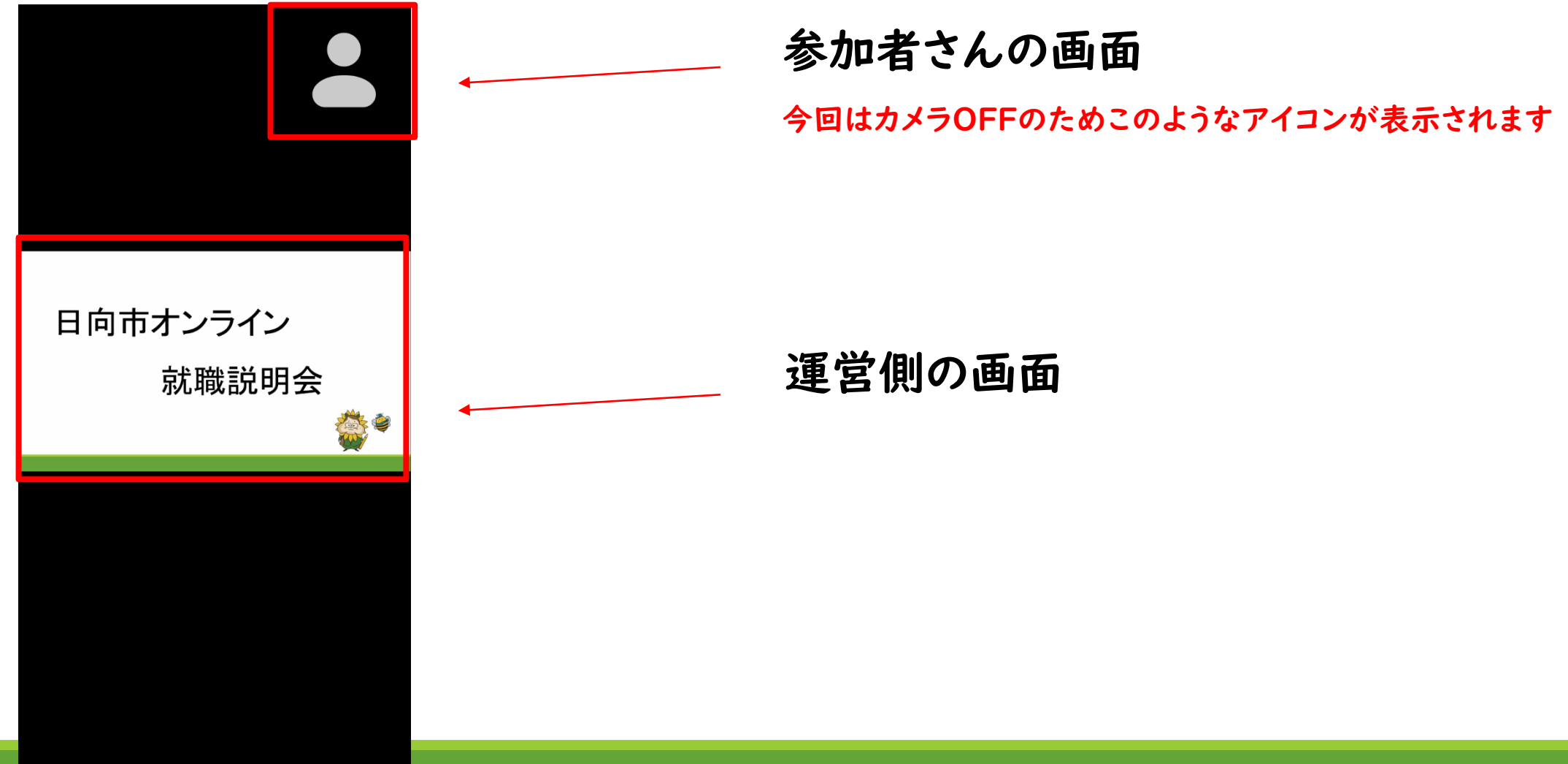

# 質問の仕方(チャットの使い方)

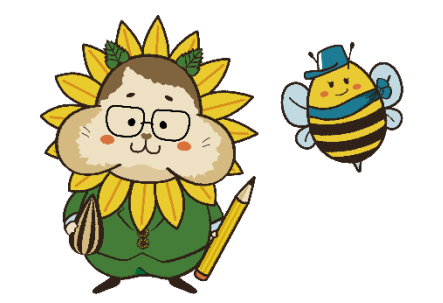

## <u>質問の仕方:①チャット画面を開く(1)</u>

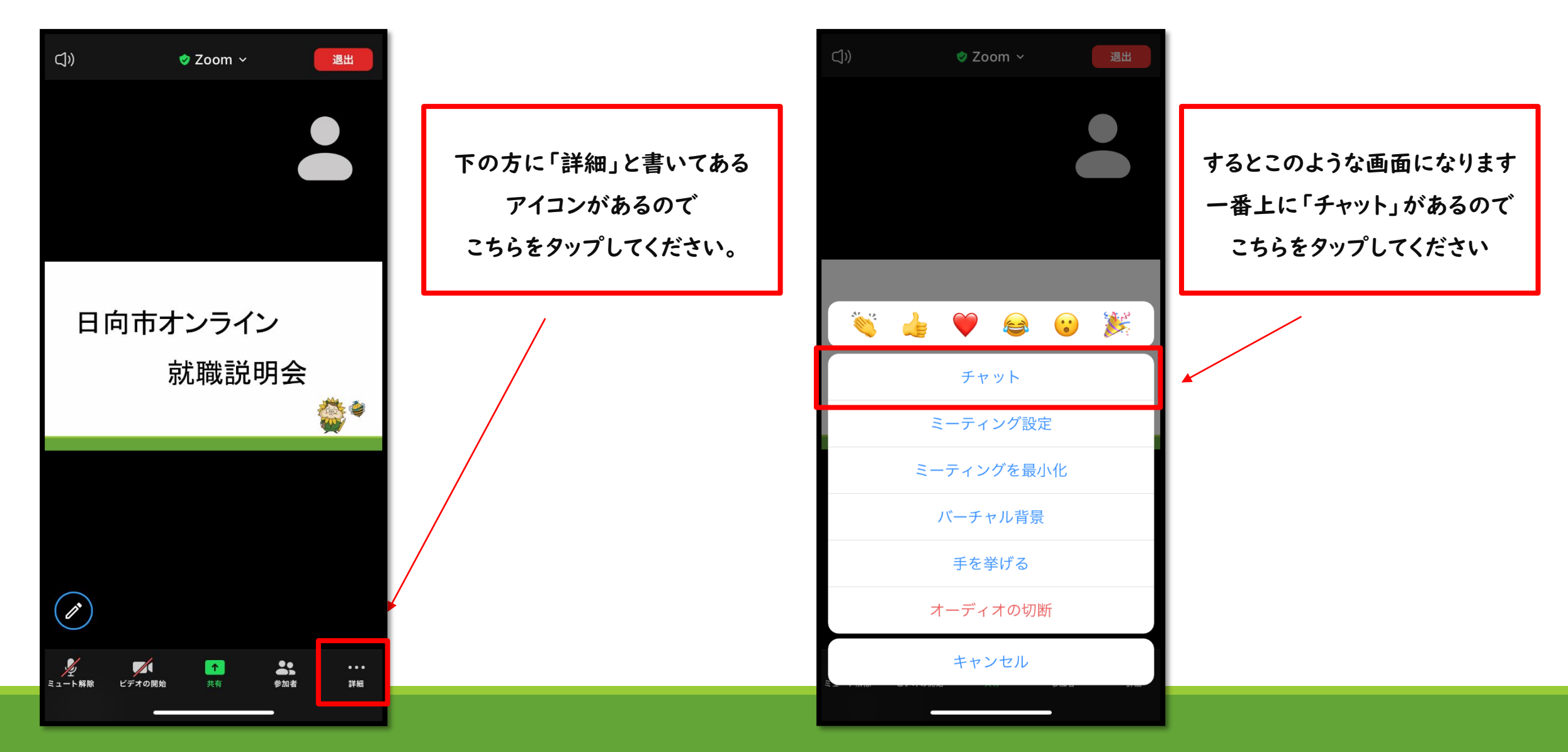

#### <u> 質問の仕方:②チャット画面を開く(2)</u>

| 閉じる                   | チャット             | ¢   | 「チャット」をタップすると<br>このような画面になります            |
|-----------------------|------------------|-----|------------------------------------------|
|                       |                  |     | ◎拡大するとこんな感じ!                             |
|                       |                  |     | と 信 ル・ 主 員 *   ここをタップしてチャットするか、メッセージをタッ… |
| 送信先: 全員 〜<br>ここをタップして | チャットするか、メッセージをタッ | y 7 | ● 「質問がある場合はこちらから質問を入力してください。             |

## <u>質問の仕方:③送信先を限定する</u>

質問される場合は基本的に参加者全員に公開される設定になっております。

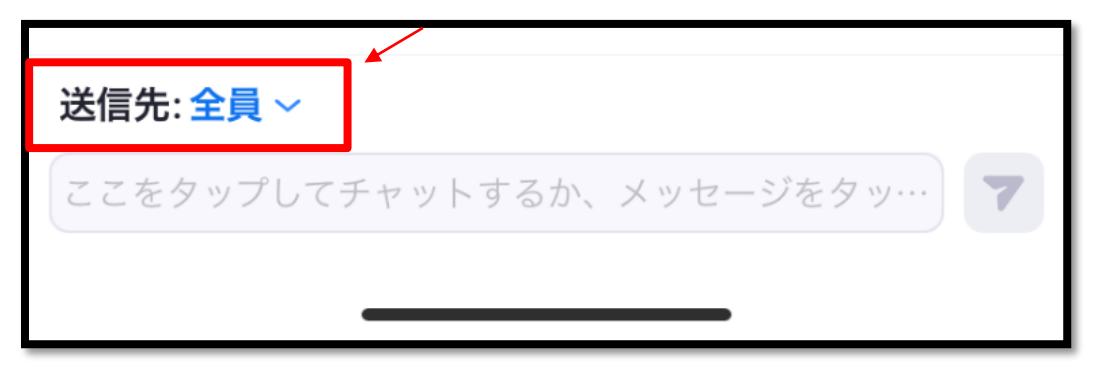

運営事務局への要望や不具合に関する問い合わせ等をされる場合は送信先を 運営のみに設定することが出来ます。(全体には公開されません。)

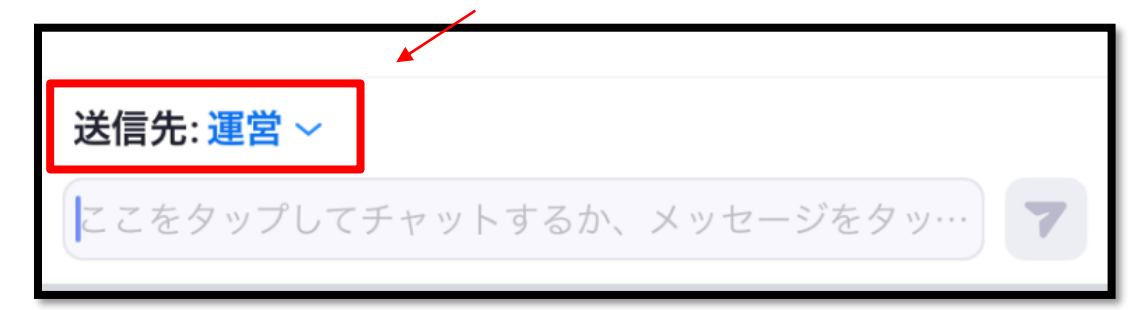

## <u>質問の仕方: ④チャット画面の表示について</u>

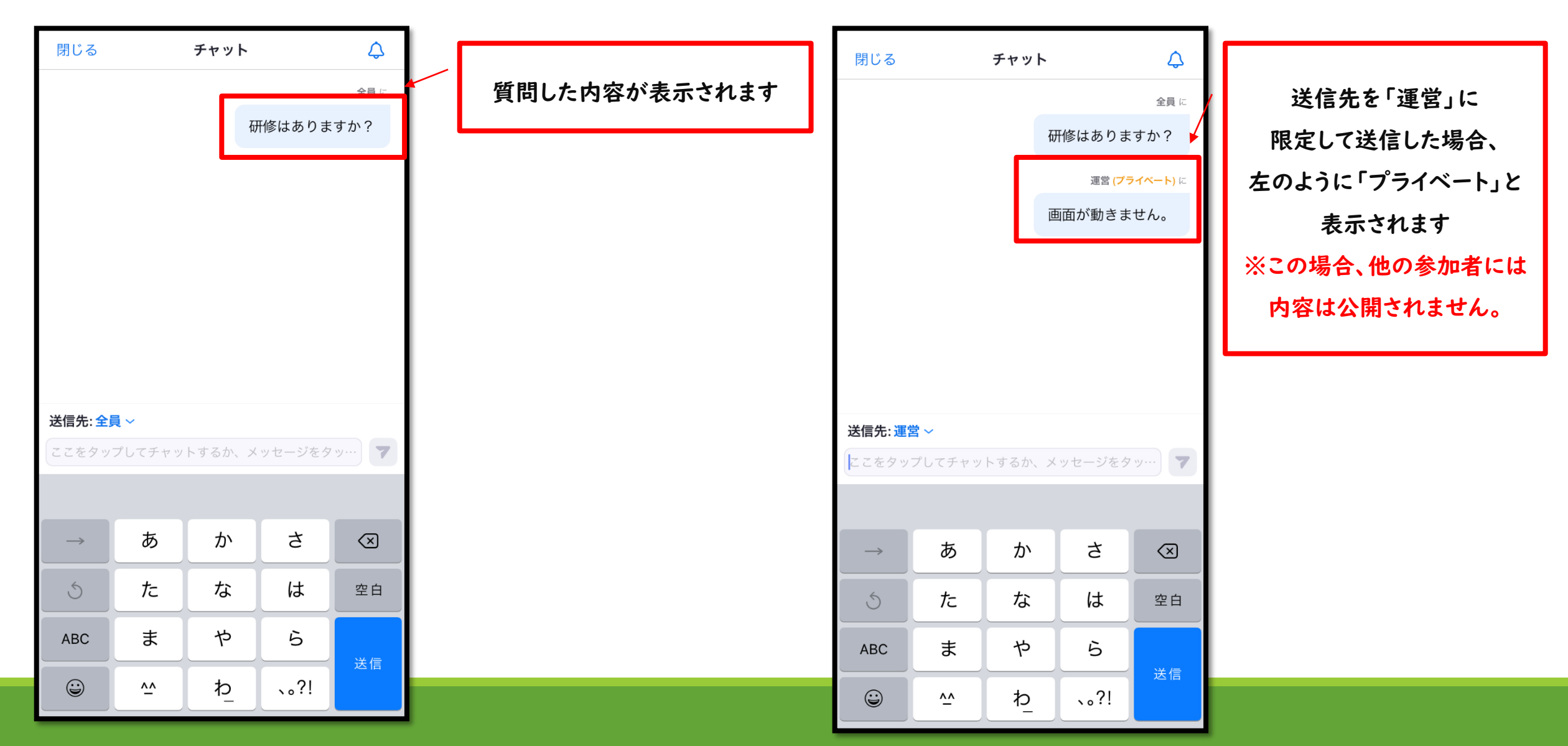

#### 質疑応答の時間になりましたら

皆様から寄せられた質問を運営から企業担当者にお伝えし、

その場で担当者の方より回答していただきます。

普段なかなか聞けないことを質問するチャンスですので

気になることがありましたらお気軽にチャットしてみてください(^^)

# 退出の仕方

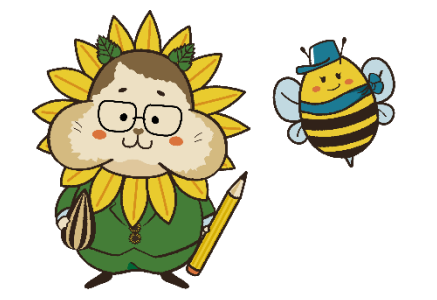

#### ①「退出」→②「会議を退出」の順にタップして退出完了!

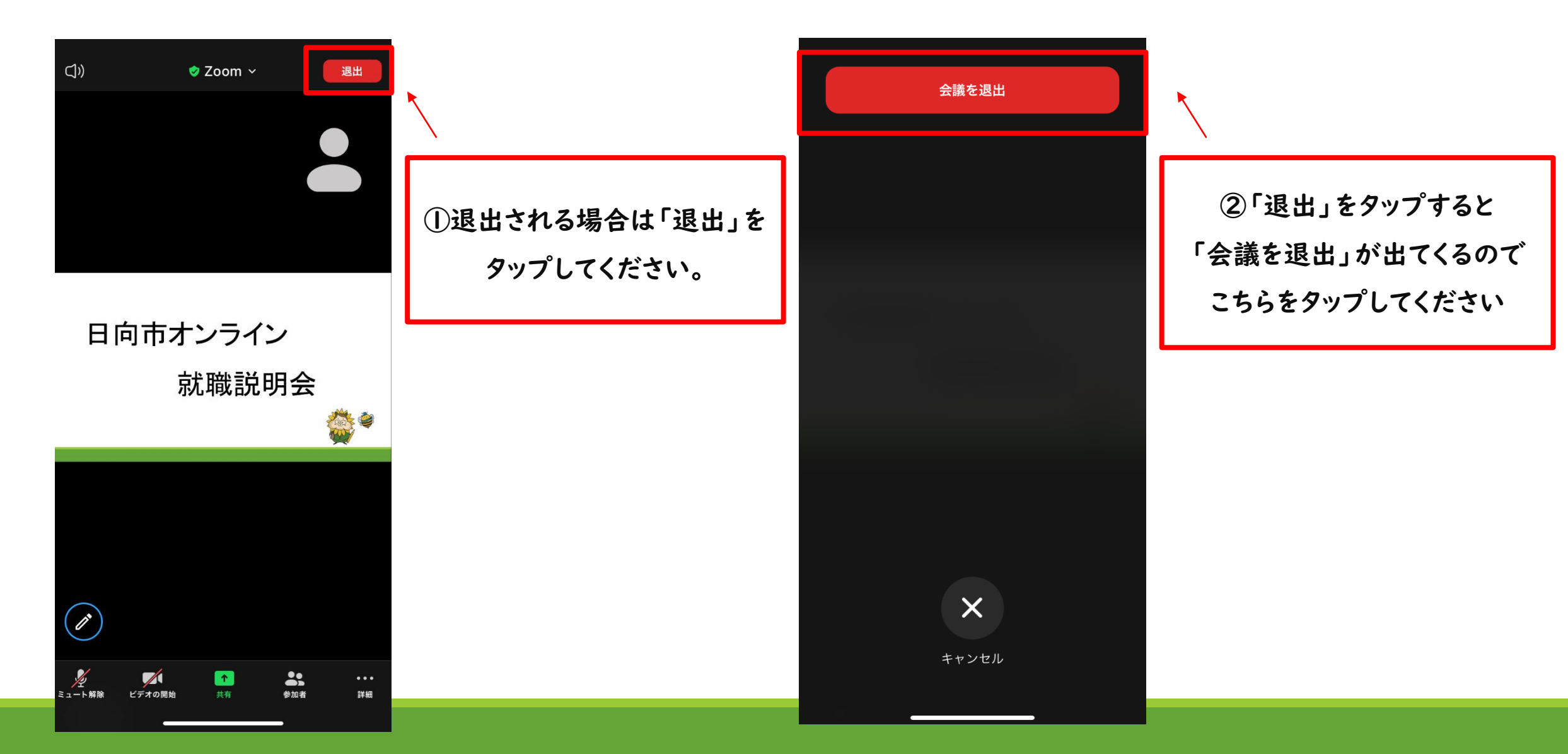